# Installation of MS Dynamics NAV 2009

**Concise installation manual** 

## Location of the resource files

#### • Using eduroam connection- 8-10 minutes

- https:/is.muni.cz/auth/do/econ/soubory/katedry/kph/MS\_Dynamics\_NAV.7z
- For installation of MS Dynamics NAV 2009 R2 see next slide and following slides (recomended!!!)
- From PC in computer rooms)
  - programs(<u>\lesetw</u>) (Q:) MS\_Dynamics\_NAV\ .. all files in this directory (folder)
    OR
  - programs(<u>\\nas01</u>) (Q:) MS\_Dynamics\_NAV\ .. all files in this directory (folder)
- approx size of the files : 2 GB

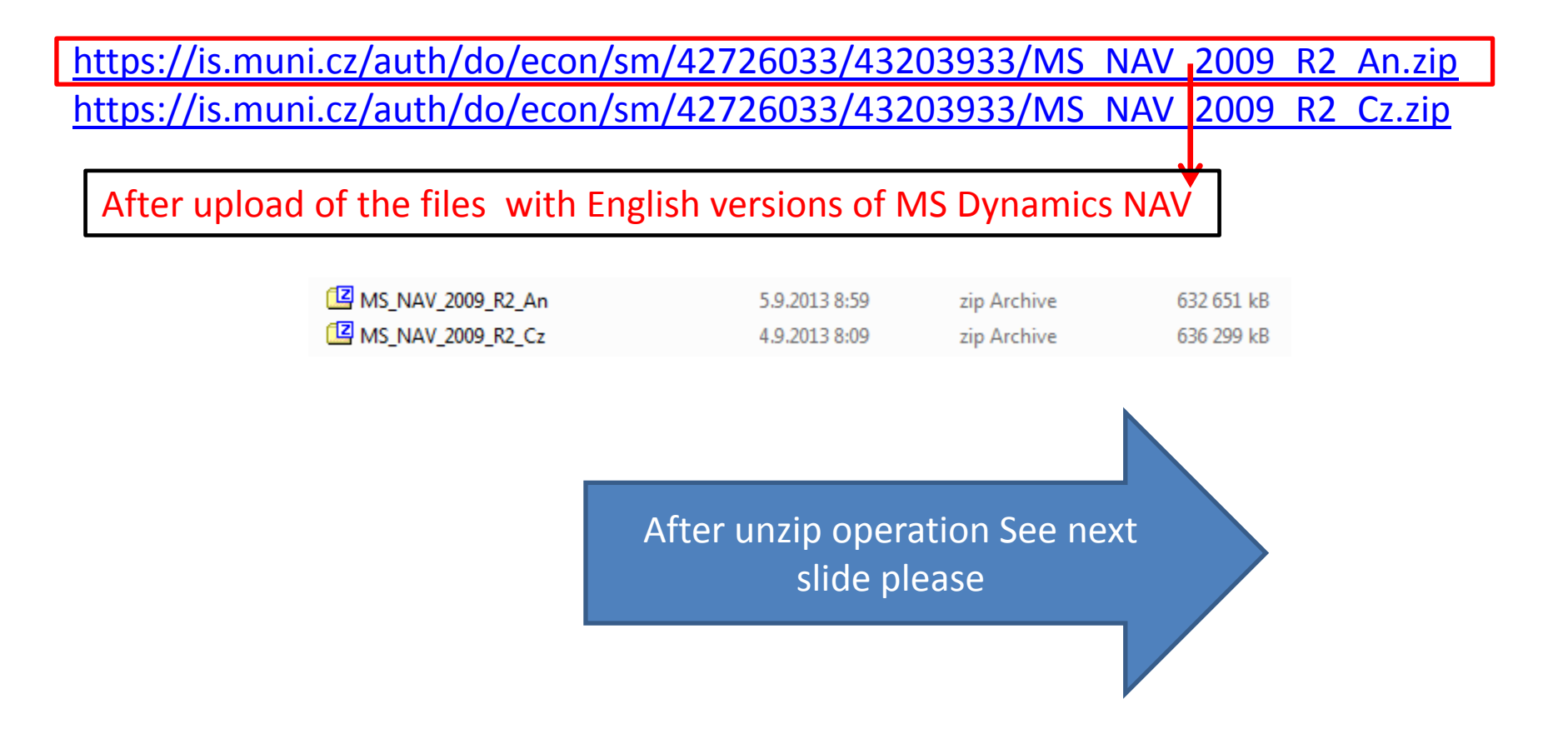

# Installation I.

• You will se all these folders in the folder to where you extracted (unziped ) all files)

|              |                          | 1 |                         | 1                                                                                                    |
|--------------|--------------------------|---|-------------------------|----------------------------------------------------------------------------------------------------|
|              | ,                        |   | THE POINT               | o scarring to the state of the state of the |
| 10           | 6 24.2.2014 14:11        |   | 2074                    | 24.2.2014 14:11                                                                                                    |
| 10           | 9 24.2.2014 14:11        |   | ADCS                    | 24.2.2014 14:11                                                                                                    |
| 30 🐌         | 0 24.2.2014 14:11        |   | Autorun                 | 24 2 2014 14:11                                                                                                    |
| <b>))</b> 10 | 24.2.2014 14:11          |   | BNServer                | 24 2 2014 14:11                                                                                                    |
| 30 🐌         | 2 24.2.2014 14:11        |   |                         | 24.2.2014 14:12                                                                                                    |
| 30 🚺         | 3 24.2.2014 14:11        |   | CsideClient             | 24.2.2014 14:12                                                                                                    |
| 30 🐌         | 4 24.2.2014 14:11        |   | Deukit                  | 24.2.2014 14:12                                                                                                    |
| 10           | 5 24.2.2014 14:11        |   | Documentation           | 24.2.2014 14:12                                                                                                    |
| 10           | <b>6</b> 24.2.2014 14:11 |   | Fytras                  | 24 2 2014 14:12                                                                                                    |
| 10           | 8 24.2.2014 14:11        |   | GanttSenver             | 24 2 2014 14:12                                                                                                    |
| 10           | 9 24.2.2014 14:11        |   | Nac                     | 24 2 2014 14:12                                                                                                    |
| 10-          | 0 24.2.2014 14:11        |   | NEP NEP                 | 24.2.2014 14:12                                                                                                    |
| 10-          | 1 24.2.2014 14:11        |   | Nodbc                   | 24 2 2014 14:12                                                                                                    |
| 10           | 3 24.2.2014 14:11        |   | Outlook                 | 24.2.2014 14:12                                                                                                    |
| 10           | 4 24.2.2014 14:11        |   | Prerequisite Components | 24.2.2014 14:13                                                                                                    |
| 10           | 5 24.2.2014 14:11        |   | RoleTailoredClient      | 24.2.2014 14:13                                                                                                    |
| 10           | 5 24.2.2014 14:11        |   | Server                  | 24.2.2014 14:13                                                                                                    |
| 10           | 8 24.2.2014 14:11        |   | ServiceTier             | 24.2.2014 14:13                                                                                                    |
| 10           | 9 24.2.2014 14:11        |   | Setup                   | 24.2.2014 14:13                                                                                                    |
| 10           | 0 24.2.2014 14:11        |   | SOLDatabase             | 24.2.2014 14:13                                                                                                    |
| 10           | 1 24.2.2014 14:11        |   | SQLDemoDatabase         | 24.2.2014 14:13                                                                                                    |
| 10           | 3 24.2.2014 14:11        |   | TransformationTool      | 24.2.2014 14:13                                                                                                    |
| 10           | 4 24.2.2014 14:11        |   | UpgradeToolKit          | 24.2.2014 14:13                                                                                                    |
| 10           | 5 24.2.2014 14:11        |   | M Autorun               | 11.12.2010 16:00                                                                                                    |
| 10           | 0 24.2.2014 14:11        |   | autorun                 | 25.1.2010 14:09                                                                                                    |
| 10           | 1 24.2.2014 14:11        |   |                         | 24.2.2014 14:11                                                                                                    |
| 10           | 2 24,2,2014 14:11        |   | ReadMe                  | 11.12.2010 3:56                                                                                                    |
| 10           | 3 24,2,2014 14:11        |   | 💽 setup                 | 11.12.2010 16:00                                                                                                    |
|              |                          |   |                         |                                                                                                    |

## Installation II.

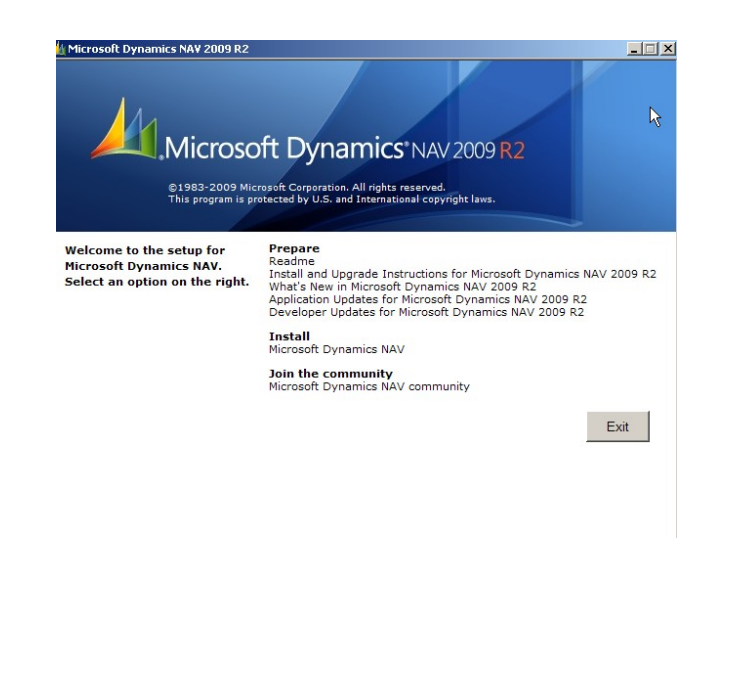

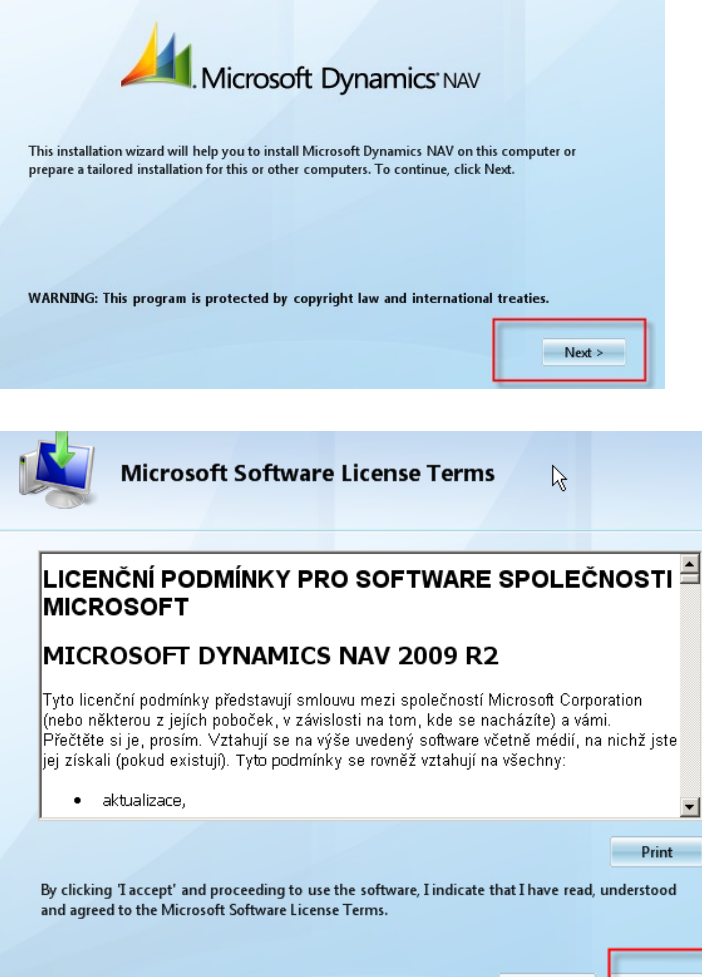

< I decline I accept >

## Installation III.

Cancel

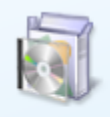

#### Install Demo

Includes the RoleTailored client and the Classic client, Microsoft Dynamics NAV Sever, Microsoft Office Outlook Add-In for Microsoft Dynamics NAV, and a demonstration database with a demonstration license.

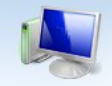

Installing Microsoft Dynamics NAV 2009 R2

#### 

Installing Microsoft Dynamics NAV 2009 Classic ...

## Installation IV.

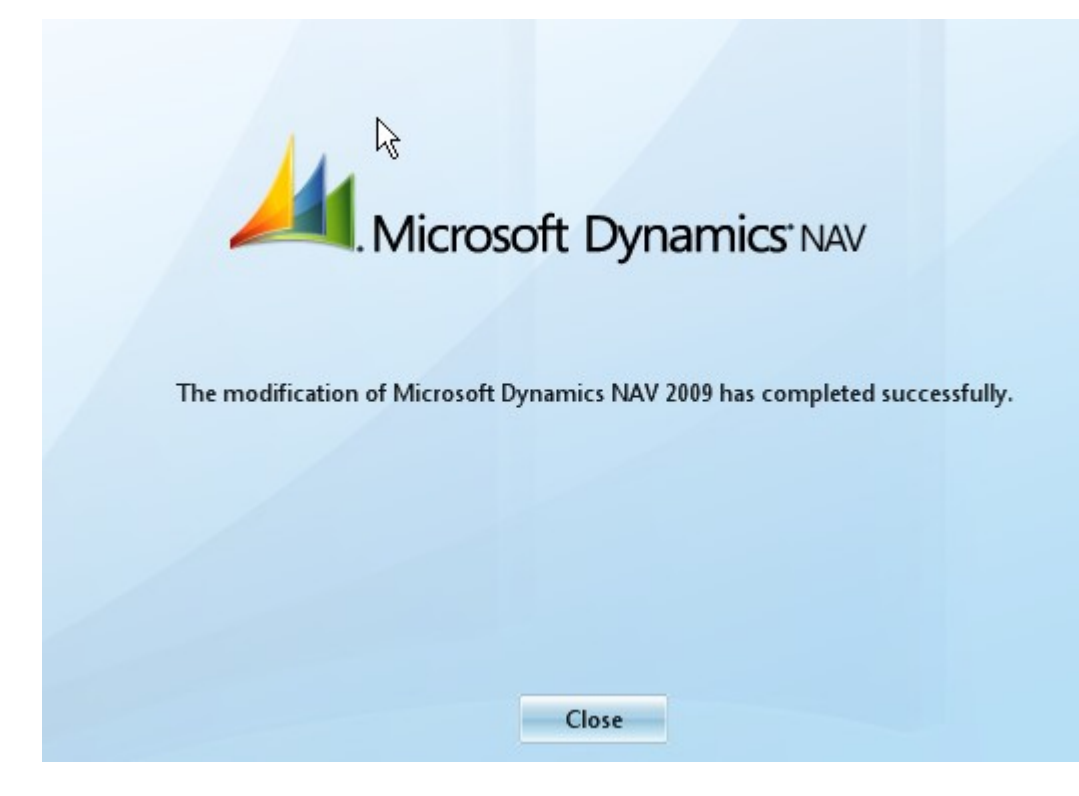

# Installation V.

#### • Another possibility to install :

| MS_NAV_2009_R2_An | 5.9.2013 8:59 | zip Archive | 632 651 kB |
|-------------------|---------------|-------------|------------|
| MS_NAV_2009_R2_Cz | 4.9.2013 8:09 | zip Archive | 636 299 kB |

| G:\PIS2 and MPH_AOMA 2013-2014\MS_NAV_2009_R2_An.zip\                                                                                                    |                    |             |             |                  |                  |             | • |
|----------------------------------------------------------------------------------------------------|--------------------|-------------|-------------|------------------|------------------|-------------|---|
| Název                                                                                                    | Velikost           | Komprimovan | Změněn      | Vytvořen         | Použit           | *           |   |
| Jan 2074                                                                                                    | N                  | 305 788     | 37 514      | 2013-07-16 10:17 | 2013-07-16 10:10 | 2013-07-161 |   |
| January Address Address Addres |                    | 865 680     | 397 169     | 2013-07-16 10:17 | 2013-07-16 10:10 | 2013-07-161 |   |
| 퉬 Autorun                                                                                                    |                    | 130 212     | 49 957      | 2013-07-16 10:17 | 2013-07-16 10:10 | 2013-07-161 |   |
| 길 BNServer                                                                                                    |                    | 26 244 210  | 11 645 210  | 2013-07-16 10:17 | 2013-07-16 10:10 | 2013-07-161 |   |
| 🚹 CG                                                                                                    | You have firstly   | 19 826 134  | 7 168 071   | 2013-07-16 10:17 | 2013-07-16 10:11 | 2013-07-161 |   |
| CsideClient                                                                                                    | unwran CsideClient | 966 104 348 | 158 775 542 | 2013-07-16 10:19 | 2013-07-16 10:11 | 2013-07-161 |   |
| 😼 Devkit                                                                                                    | subdirectory to    | 13 929 046  | 5 256 670   | 2013-07-16 10:19 | 2013-07-16 10:13 | 2013-07-161 |   |
| Documentation                                                                                                    | subuliectory to    | 25 614 689  | 22 302 964  | 2013-07-16 10:19 | 2013-07-16 10:14 | 2013-07-161 |   |
| 퉬 Extras                                                                                                    | prepared empty     | 5 711 388   | 4 707 906   | 2013-07-16 10:19 | 2013-07-16 10:14 | 2013-07-161 |   |
| JanttServer                                                                                                    | folder             | 363 906     | 50 387      | 2013-07-16 10:19 | 2013-07-16 10:14 | 2013-07-161 |   |
| 퉬 Nas                                                                                                    |                    | 24 847 740  | 12 375 610  | 2013-07-16 10:19 | 2013-07-16 10:14 | 2013-07-161 |   |
| NEP                                                                                                    |                    | 5 375 196   | 2 633 439   | 2013-07-16 10:19 | 2013-07-16 10:14 | 2013-07-161 |   |
| Jan Nodbc                                                                                                    |                    | 8 401 653   | 3 836 155   | 2013-07-16 10:19 | 2013-07-16 10:14 | 2013-07-161 |   |
| 퉬 Outlook                                                                                                    |                    | 11 064 547  | 4 377 240   | 2013-07-16 10:19 | 2013-07-16 10:14 | 2013-07-161 |   |
| Prerequisite Components                                                                                                    |                    | 317 451 648 | 315 735 619 | 2013-07-16 10:20 | 2013-07-16 10:14 | 2013-07-161 |   |

**Option Minimum means Typical** 

| lande                  |                                     | Komont      |                |               |             | Horowast    |
|------------------------|-------------------------------------|-------------|----------------|---------------|-------------|-------------|
| C G:\PIS2 and MPH_AON  | 1A 2013-2014\M                      | IS_NAV_2009 | _R2_An.zip\Csi | deClient\     |             |             |
| Soubor Úpravy Zobra    | zení Oblíbené                       | Nástroje    | Nápověda       |               |             |             |
| d) 📥                   | $\checkmark$                        | •           | -              | ×             | ភ           |             |
| Přidat Rozbalit        | Zkontrolovat                        | Kopírovat   | Přesunout      | Vymazat       | Informace   |             |
| 🤌 🌗 G:\PIS2 and MPI    | H_AOMA 2013-2                       | 014\MS_NAV  | _2009_R2_An.zi | p\CsideClient | ١           |             |
| Název                  |                                     |             |                |               | Velikost    | Komprimovan |
| Common                 | <b>6</b>                            |             |                |               | 4 522 638   | 1 744 567   |
| CommonAppData          | Сору                                | of Cside    | Client in      |               | 867 409 396 | 118 486 743 |
| GlobalAssemblyCache    | GlobalAssemblyCache prepared folder |             | 550 104        | 194 986       |             |             |
| program files          |                                     |             |                |               | 80 771 515  | 32 530 295  |
| System32               |                                     |             |                |               | 7 517 573   | 3 461 796   |
| 🛃 Microsoft Dynamics N | AV Classic.msi                      |             |                |               | 5 332 480   | 2 356 831   |
| 🔁 Microsoft Dynamics N | AV Classic.pdf                      |             |                |               | 642         | 324         |

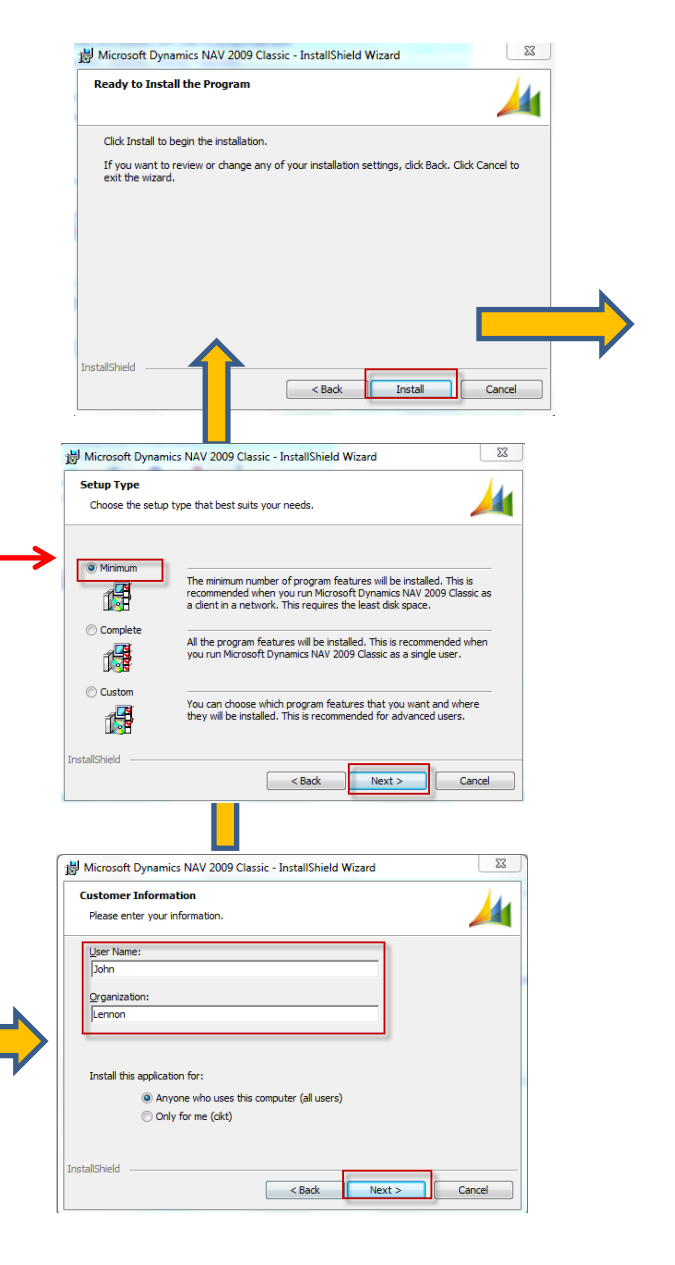

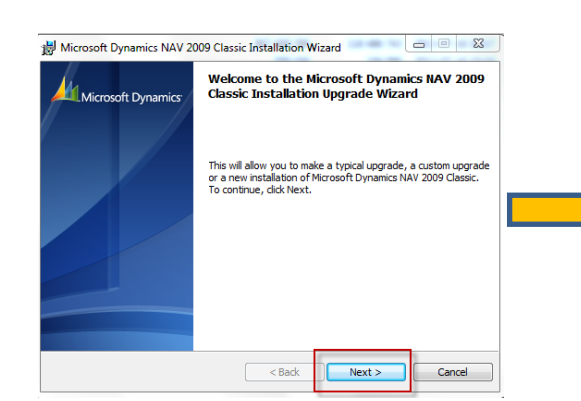

| License Agreement                                                            |                                                                                                    |                                   |  |
|------------------------------------------------------------------------------|----------------------------------------------------------------------------------------------------|-----------------------------------|--|
| Please read the followin                                                     | g license agreement carefully.                                                                                                    |                                   |  |
| MICROSOFT PRE-REL                                                            | EASE SOFTWARE LICENSE TERMS                                                                                                    | ^                                 |  |
| MICROSOFT DYNAMICS NAV 2009 SERVICE PACK 1 COMMUNITY<br>TECHNOLOGY PREVIEW 2 |                                                                                                    |                                   |  |
| These license terms a<br>based on where you liv<br>apply to the pre-releas   | e an agreement between Microsoft Corporat<br>ve, one of its affiliates) and you. Please read<br>se software named above, which includes the<br>if any. The terms also apply to any Microsoft | ion (or<br>them. They<br>media on |  |
| which you received it,                                                       | in any. The terms also apply to any microsoft                                                                                                    |                                   |  |

| 闄 Microsoft                                                                                              | : Dynamics NAV 2009 Classic - InstallShield Wizard                                                                                                    |  |  |  |  |  |
|----------------------------------------------------------------------------------------------------|----------------------------------------------------------------------------------------------------|--|--|--|--|--|
| Installing Microsoft Dynamics NAV 2009 Classic<br>The program features you selected are being installed. |                                                                                                    |  |  |  |  |  |
| 1                                                                                                    | Please wait while the InstallShield Wizard installs Microsoft Dynamics NAV<br>2009 Classic. This may take several minutes.<br>Status: Ověřování instalace Checking installation |  |  |  |  |  |
|                                                                                                    |                                                                                                    |  |  |  |  |  |
| InstallShield                                                                                            |                                                                                                    |  |  |  |  |  |
|                                                                                                    | < Back Next > Cancel                                                                                                    |  |  |  |  |  |

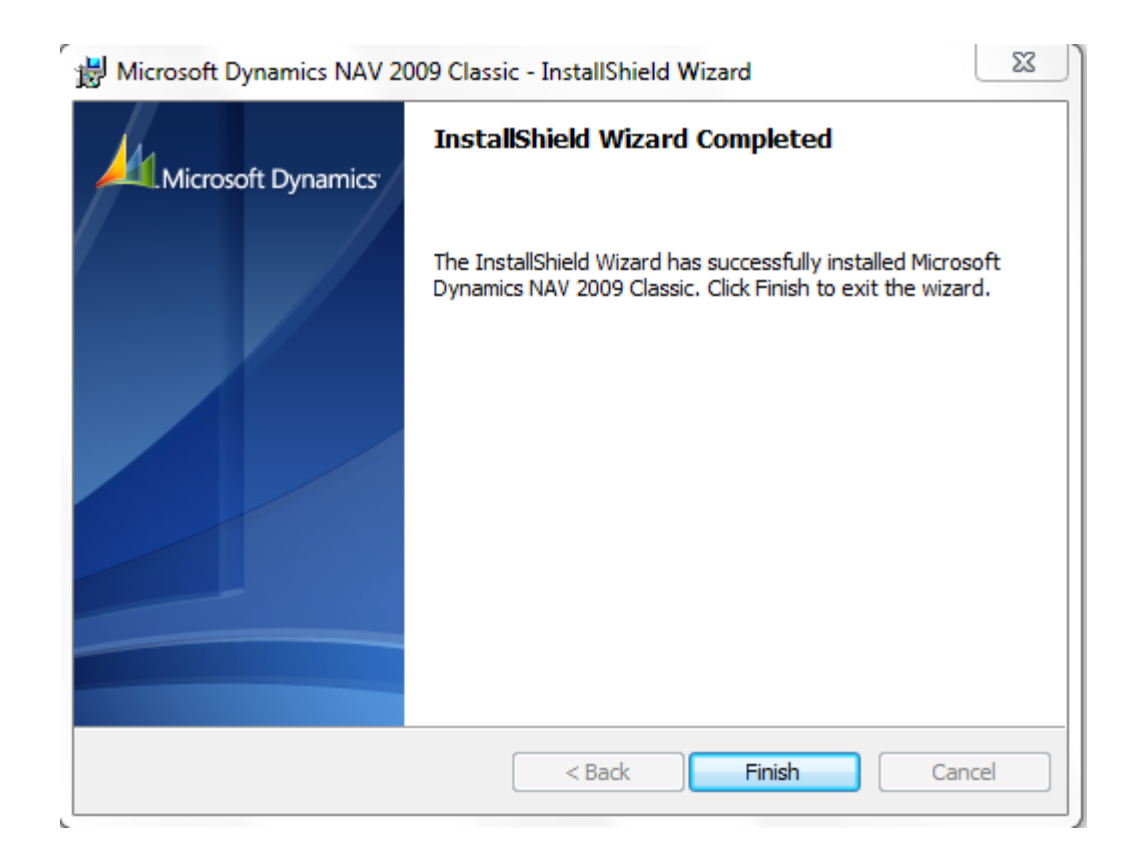

#### Installation IX – desktop shortcut on the desktop area

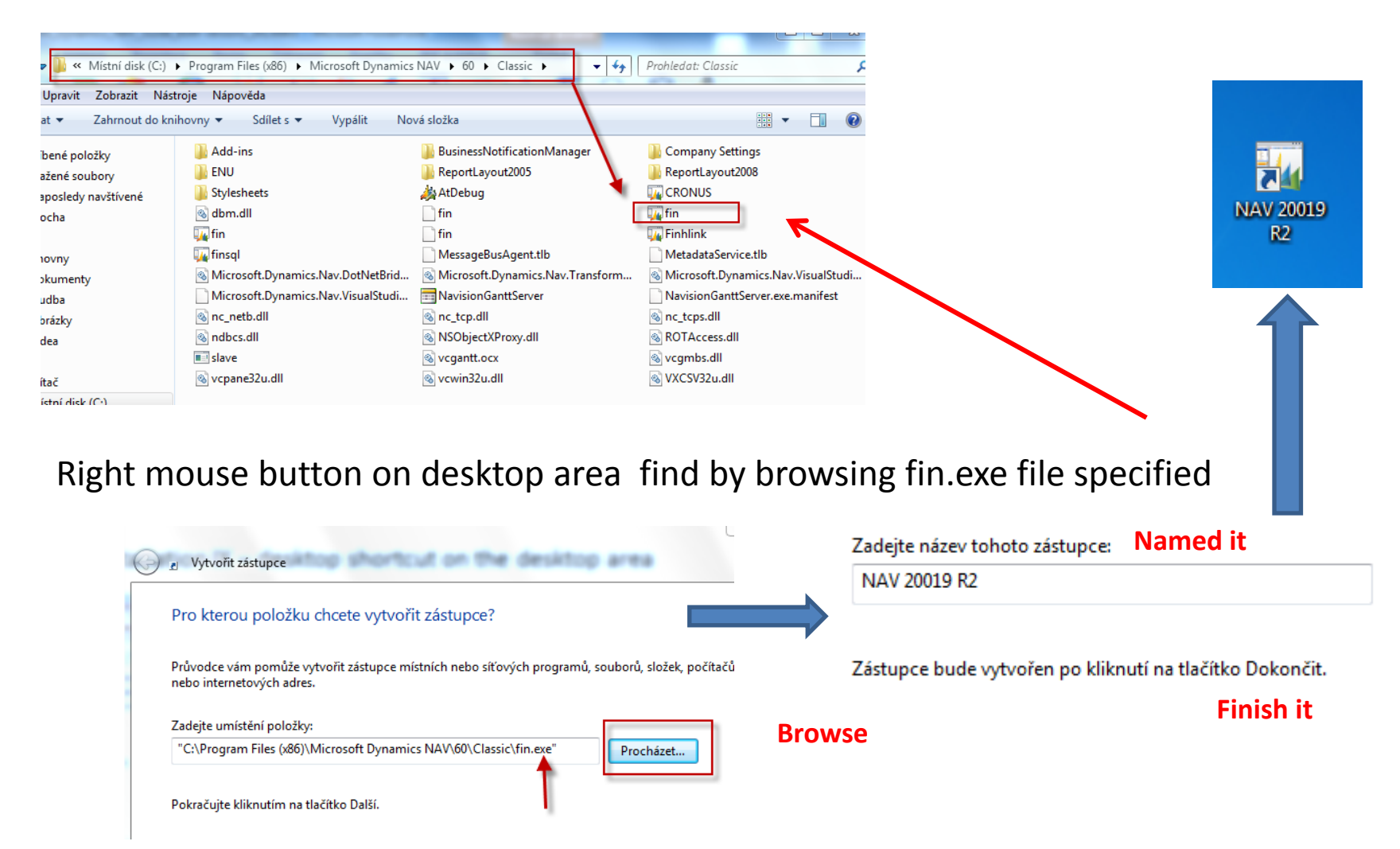